## ■ライブカメラ映像がご覧いただけない方へ

ライブカメラを動作させているアプリケーション[Java]のセキュリティ強化策により、正規の署名がついてない Java アプレットを起動した場合は動作がブロックされるようになりました。つきましては、ライブカメラが閲覧できなくなった方は、お手数ですが次のとおり Java を設定していただきますようお願いいたします。

|             | プロックされたJava                                      | ョアプリケーション                                  | ×    |
|-------------|--------------------------------------------------|--------------------------------------------|------|
| Javatz      | キュリティによってブロックされたアプリ                              | ウーション                                      |      |
| セキュ!<br>満たし | リティ保護のために、アプリケーションは現在「i<br>ているか、実行を許可する例外リストに含まれ | 高」または「非常に高」のセキュリティ設定の<br>している必要があります。詳細情報。 | 要件を  |
| 名前:         | LiveApplet                                       | N                                          |      |
| 場所:         | http://cs1.town.yanaizu.fukushima.jp             | 63                                         |      |
| 理由:         | ご使用のセキュリティ設定により、信頼でき                             | ないアプリケーションの実行がブロックされてい                     | ます   |
|             |                                                  |                                            | OK ] |

## ■手順

1. Windows スタートメニューの [ ここに入力して検索 ] に [ Java ] を入力します。

| - |          |
|---|----------|
|   | , 🤉 Java |

2. 検索結果に表示される [ Java の構成 ] を実行します。

| Javaの構成<br>アプリ |  |
|----------------|--|
|----------------|--|

- ※手順1、手順2は以下の手順で行うことも可能です。
  - ① Windows スタートメニューから [Windows システムツール ] 内 [ コントロールパネル ] を開きます。

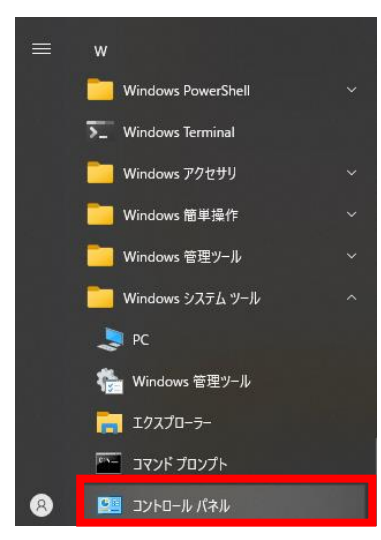

② [ コントロールパネル ] 項目から [ Java ] をクリックします。

| 國 すべてのコントロール パネル項目                                                                   | – 🗆 X                    |
|--------------------------------------------------------------------------------------|--------------------------|
| ← → ✓ ↑ 國 > コントロール バネル > すべてのコントロール バネル項目 >                                          | م ن ،                    |
| コンピューターの設定を調整します                                                                     | 表示方法: 大きいアイコン ▼          |
| 🐳 BitLocker ドライブ暗号化 📝 Flash Player (32 ビット) 👔 Java                                   | Mail (Microsoft Outlook) |
| RemoteApp とデスクトップ接 Windows Defender ファイア (国) Windows モビリティセンター (家) Windows モビリティセンター | ・ 🚱 インターネット オプション        |
| 🥪 インデックスのオプション 🧧 エクスプローラーのオプション 👡 キーボード                                              | 🚱 コンビューターの簡単操作セン<br>ター   |

3. [ Java コントロール・パネル ] の [ セキュリティ ]タブをクリックし、下部の[ 例外サイト・リスト ]項 目にある[ サイト・リストの編集 ]ボタンを押して次の URL をすべて追加してください。

http://cs1.town.yanaizu.fukushima.jp http://cs2.town.yanaizu.fukushima.jp http://www.town.yanaizu.fukushima.jp https://www.town.yanaizu.fukushima.jp

| ▲ Javaコントロール・パネル                                                                                                    | _                 |               | ×         |
|----------------------------------------------------------------------------------------------------|-------------------|---------------|-----------|
| 一般 更新 Java セキュリティ 詳細                                                                                                    |                   |               |           |
| ☑ ブラウザおよびWeb StartアブリケーションでJavaコンテンツを有効にする(E)                                                                                            |                   |               |           |
| 例外サイト・リストにないアプリケーションのセキュリティ・レベル                                                                                                    |                   |               |           |
| ○ 非常に高(V)<br>証明書が失効していないことを確認できる場合にかぎり、信頼できる認識<br>別されるJavaアプリケーションのみ実行を許可されます。                                                           | 正局の証明             | 書により記         | 散         |
| ● 高(H)<br>証明書の失効ステータスを確認できない場合でも、信頼できる認証局の<br>る Javaアプリケーションは実行を許可されます。                                                                  | )証明書(2            | より識別さ         | sn        |
| 例外サイト・リスト<br>次に示すサイトから起動されたアブリケーションは該当するセキュリティ・プロン<br>ます。<br>http://cs1town yanaizu fukushima.jp<br>http://www.town yanaizu fukushima.jp | ップトの後に<br>サイト・リスト | 実行を許<br>の編集(S | 可され<br>5) |
| セキュリティ・ブロンプトの復元(R)                                                                                                    | 証明書               | の管理(№         | 1)        |
| ОК                                                                                                    | 取消                | 適用            | (A)       |

例外サイトの追加時に以下のような警告が表示されますが、[続行]をクリックしてください。

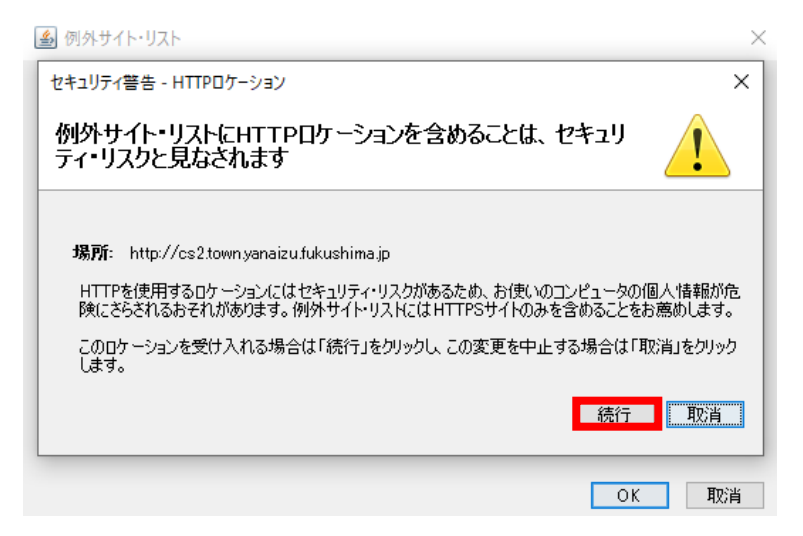

4. Internet Explorer 右上の歯車マークから [ インターネットオプション ] を開きます。

|                                       | < |
|---------------------------------------|---|
| 🐥 🟠 🕁 😓                               |   |
| 印刷(P) >                               |   |
| ファイル(F) >                             |   |
| 拡大(Z) (100%) >                        | 1 |
| セーフティ(S) >                            |   |
| Microsoft Edge で開く(E)    Ctrl+Shift+E |   |
| サイトをアプリ ビューに追加(I)                     |   |
| ダウンロードの表示(N) Ctrl+J                   |   |
| アドオンの管理(M)                            |   |
| F12 開発者ツール(L)                         |   |
| ピン留めサイト(G)                            |   |
| 互换表示設定(B)                             |   |
| インターネット オプション(O)                      |   |
| パージョン情報(A)                            |   |
|                                       |   |

5. [ セキュリティ ]タブを開き、[ このゾーンのセキュリティのレベル(L) ]が[ 中高 ]以下になっているこ とを確認してください。

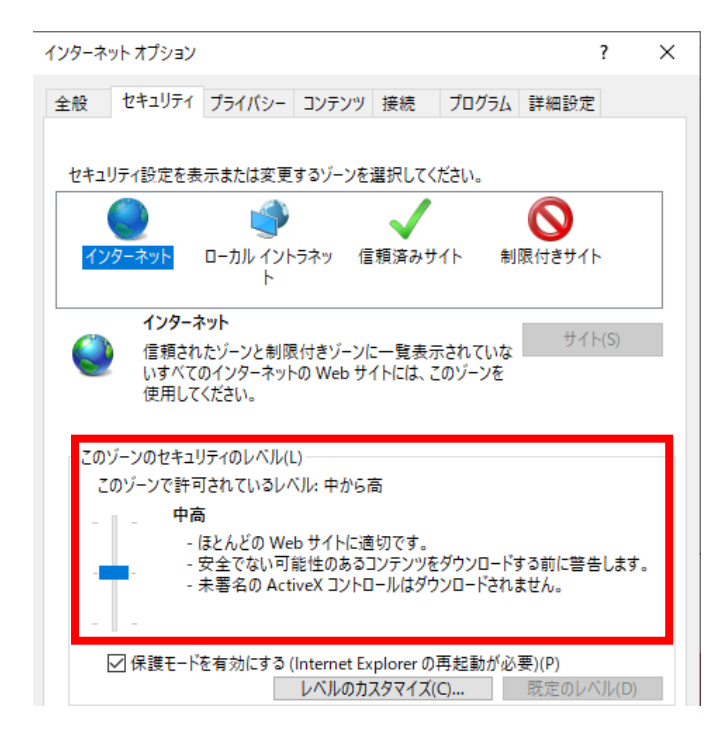

ブラウザを再起動しライブカメラのページに再度アクセスします。セキュリティ警告のメッセージが表示されたら[実行(R)]をクリックすることで、ライブカメラを視聴することができます。

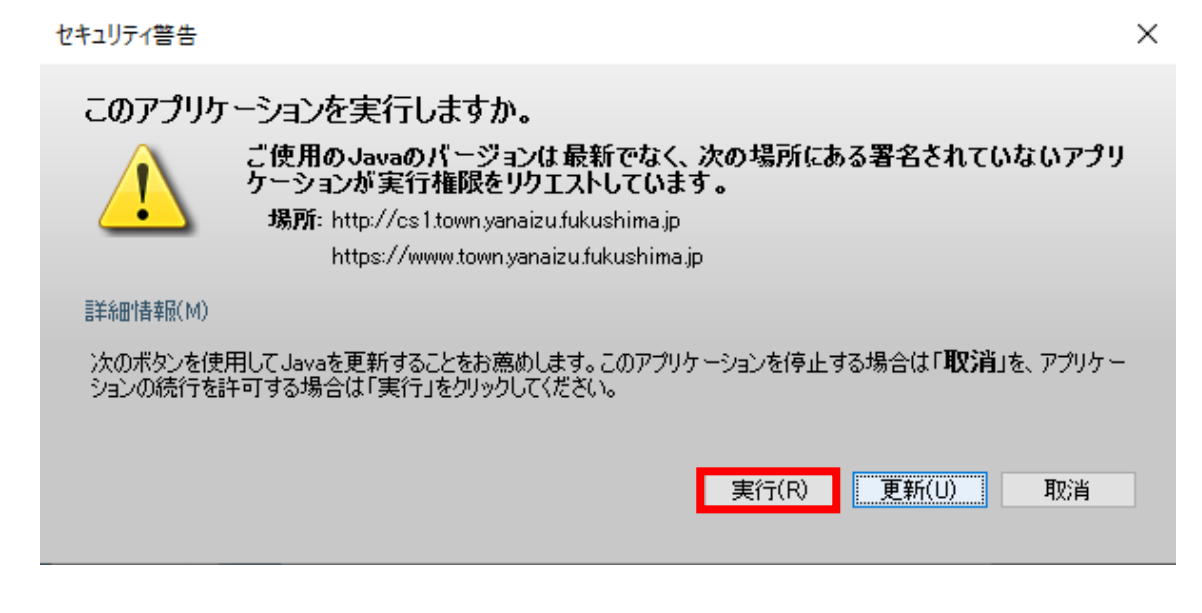

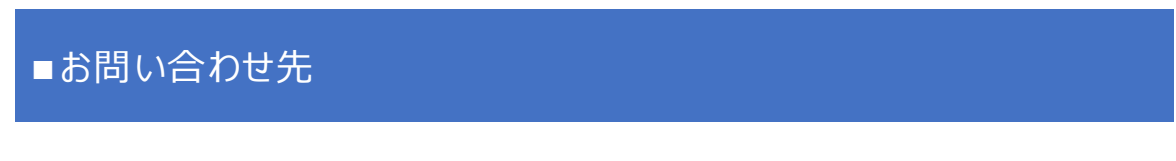

柳津町役場 みらい創生課 みらい創生係 TEL: 0241-42-2112 E-mail: mira-sousei@town.yanaizu.fukushima.jp